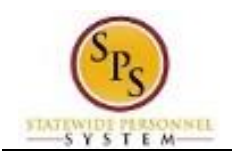

## View Your Job History

## **Description**

Task:

View details of your job history in the Job Details and Timeline sub-tabs of the worker profile.

Who Performs This Task?: All employees.

- 1. From the Home page, click the My Account button.
- 2. Click the View Profile View Profile hyperlink.

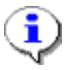

Information: You are now viewing your worker profile.

3. Select one of the following options:

| Sub-Tab     | Description                                            |
|-------------|--------------------------------------------------------|
| Job Details | The Job Details sub-tab is view only. It displays a    |
|             | snapshot of your job at the State.                     |
| Timeline    | The Timeline sub-tab includes an overview of your job, |
|             | compensation, and Performance Evaluation Process       |
|             | (PEP) over time on one screen.                         |

4. The System Task is complete.